#### **ERSTELLUNG TICKET-ANGEBOT**

1. Rufe den Ticket-Onlineshop für Heimspieltickets auf https://heimspiele-scfreiburg.reservix.de/: melde dich mit deinen Anmeldedaten unter "Mein Account" an. Wichtig: Nutze den Account, mit dem du deine Tickets gebucht hast.

| Heimspi            | iele – Europa-Park Stadi                                          | ion      |  |
|--------------------|-------------------------------------------------------------------|----------|--|
| SC Freiburg Ticket | e-Onlineshop                                                      | -        |  |
| ✓ Zu den Tickets   | A Mein Account                                                    |          |  |
|                    |                                                                   |          |  |
| SC                 | TICKETS                                                           |          |  |
|                    |                                                                   |          |  |
|                    |                                                                   |          |  |
|                    |                                                                   | 8        |  |
|                    | Anmelden                                                          | <b>8</b> |  |
|                    | Anmelden                                                          |          |  |
| $\rightarrow$      | Anmelden<br>E-Mail<br>Pasawort                                    |          |  |
| $\rightarrow$      | Anmelden<br>E-Mail                                                |          |  |
| $\rightarrow$      | Anmelden<br>E-Mail<br>Passwort<br>Passwort vergessen?             |          |  |
| $\rightarrow$      | Anmelden<br>E-Mail<br>Passwort<br>Passwort vergessen?<br>Anmelden |          |  |

2. In deinem Account gibt es den Bereich "Re-Sale"; klicke auf "Tickets anbieten".

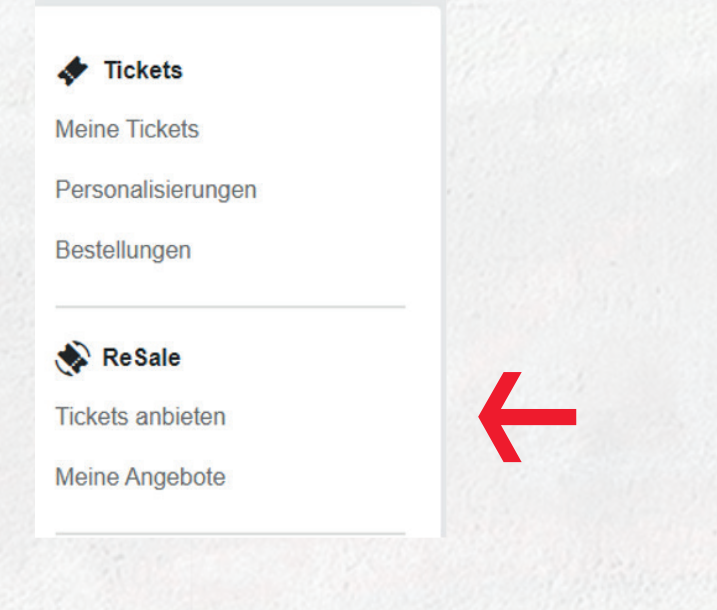

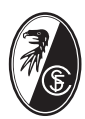

#### 3. Klicke auf "Tickets anbieten".

| Tickets Meine Tickets                    |                                                                               |
|------------------------------------------|-------------------------------------------------------------------------------|
| Personalisierungen<br>Bestellungen       |                                                                               |
| Tickets anbieten                         |                                                                               |
| Meine Angebote                           | Tickets zum Verkauf anbieten<br>Sie können die Veranstaltung nicht besuchen?  |
| Account verwalten                        | Hier naben Sie die Moglichkeit, ihr Ticket Wieder zum<br>Verkauf freizugeben. |
| Persönliche Daten ändern                 | Tickets anbieten                                                              |
| Bankverbindung ändern<br>Passwort ändern |                                                                               |

4. Nun werden dir die Tickets angezeigt, die du zum Verkauf anbieten kannst. Bsp.: Sitzplatz f
ür das Spiel SC Freiburg – Hertha BSC. Der "Auszahlungsbetrag" beschreibt den Betrag, der dir dabei bei erfolgreichem Weiterverkauf vom SC Freiburg zur
ück
überwiesen wird. Klicke auf "Ticket auswählen" und danach auf "Auswahl best
ätigen".

| <b>Re</b>                    |                                         | 1 Ticket<br>I ⊙ Sa., 15:30<br>R ♥ Freiburg im Breisgau - Europa-Park Stadion | ^                            |  |
|------------------------------|-----------------------------------------|------------------------------------------------------------------------------|------------------------------|--|
| KAT.<br>Wes                  | 7<br>sttribüne W11                      |                                                                              | Ticket auswählen             |  |
| eihe<br>6                    | platz<br>31                             | PREIS / ERMÄSSIGUNG<br>Normalpreis                                           | AUSZAHLUNGSBETRAG<br>29,00 € |  |
| Freiburg                     | <ul> <li>Hertha BSC</li> <li></li></ul> | 130<br>rg im Breisgau - Europa-Park Stadion                                  | ^                            |  |
| KAT. 7<br>Westtribü<br>HE PL | ine W11                                 | ERMASSIGUNG AUSZAHLUN                                                        | GSBETRAG                     |  |
| 31<br>:KET - dav9            | 1 Norm                                  | alpreis                                                                      | 29,00 €                      |  |
|                              |                                         |                                                                              |                              |  |

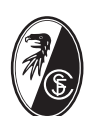

5. Gebe die Bankverbindung an, an die der Auszahlungsbetrag bei erfolgreichem Verkauf überwiesen werden soll. Standardisiert ist die Bankverbindung des Accounts hinterlegt; wenn du diesen entsprechend gepflegt hast, sind die Felder vorausgefüllt.

| Kontoinhaber                |  |  |  |
|-----------------------------|--|--|--|
| IBAN                        |  |  |  |
| DE                          |  |  |  |
| BIC                         |  |  |  |
| Wird automatisch ausgefüllt |  |  |  |

6. Stimme dann den "Nutzungsbedingungen" zu und klicke auf "Angebot erstellen".

| Bitte überprüfen Sie Ihre Angaben. Die Angebote können na | ach Erstellung bis zum Verkauf |   |  |
|-----------------------------------------------------------|--------------------------------|---|--|
| jederzeit von Ihnen beendet werden. Bei erfolgreichem Wei | terverkauf werden Sie von uns  |   |  |
| informiert.                                               |                                |   |  |
| Ich stimme den Nutzungsbedingungen zu.                    |                                |   |  |
| Zurück                                                    | Angebot erstellen              | - |  |
|                                                           |                                |   |  |

7. Nun ist dein Ticket im Stadionplan zum Weiterverkauf freigeschaltet. Du erhältst parallel eine Bestätigung per E-Mail.

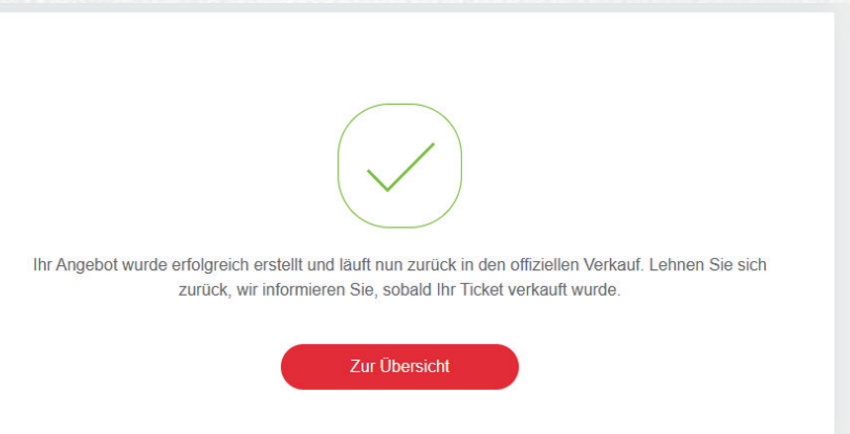

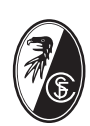

8. Durch klicken der Buttons "Zur Übersicht" oder "Meine Angebote" erhältst du die Informationen zu deinen angebotenen Tickets. Möchtest du dein Angebot zurückziehen oder pausieren, kannst du dies direkt im Angebot tun. Ansonsten wirst du direkt per E-Mail benachrichtigt, wenn dein Ticket weiterverkauft wurde.

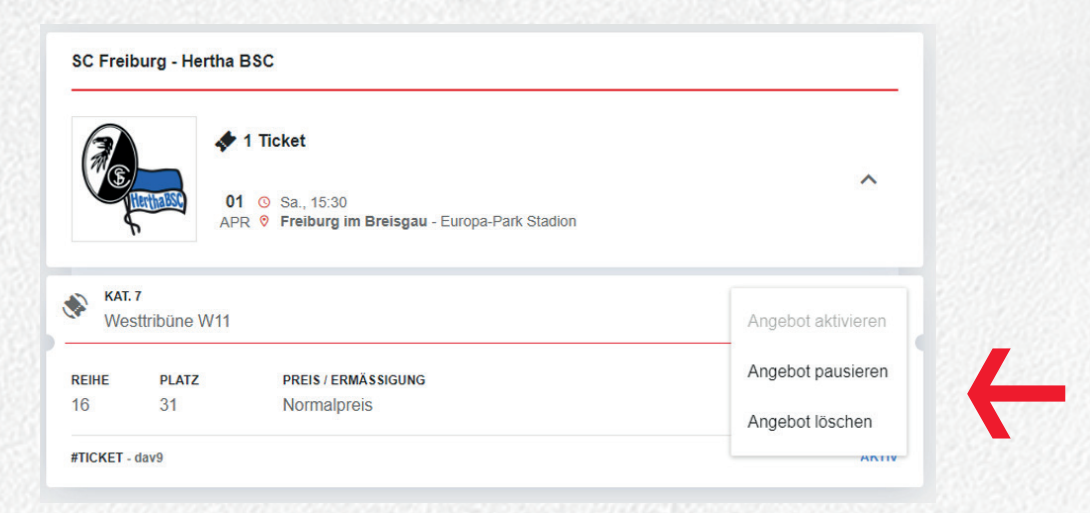

Solltest du Fragen oder Probleme haben so setze dich bitte mit uns unter karten@scfreiburg.com in Verbindung. Vielen Dank.

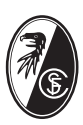